## List Providers

## Last Modified on 07/08/2020 2:26 pm CDT

The List Providers window provides a list of all providers in your system that meet the criteria you specify. Note that any provider with a status of Wizard Incomplete does not display in this window, regardless of the filters you set.

- 1. Click the Providers menu and select List Providers. The List Providers window opens.
- 2. Click the Filter Providers By drop-down menu and choose from the following:
  - Active: List providers who are currently enrolled and claiming with your sponsorship. Providers set to Hold status also appear in the resulting list.
  - Active and Withdrawn After: List active providers and those who have been withdrawn after a certain date. If you select this option, click the corresponding Date box and enter the date (MM/DD/YYYY). This option also adds a Removal Date column to the resulting provider list.
  - All: List all providers, regardless of status. If you select this option, a Removal Date column is added to the resulting provider list.
  - Hold: List only those providers whose current status is Hold.
  - Withdrawn Before: List only providers who have been withdrawn before a certain date. If you select this option, click the corresponding Date box and enter the date (MM/DD/YYYY). This option also adds a Removal Date column to the resulting provider list.
- 3. Click Search For Providers Where to set additional filters. Click each box and enter the information by

which to limit. Click **Search Tips** for helpful information about using these search options. Click **X** to clear the text you've input in these boxes.

4. When finished, click Refresh List. The providers most closely matching the criteria you specified display.

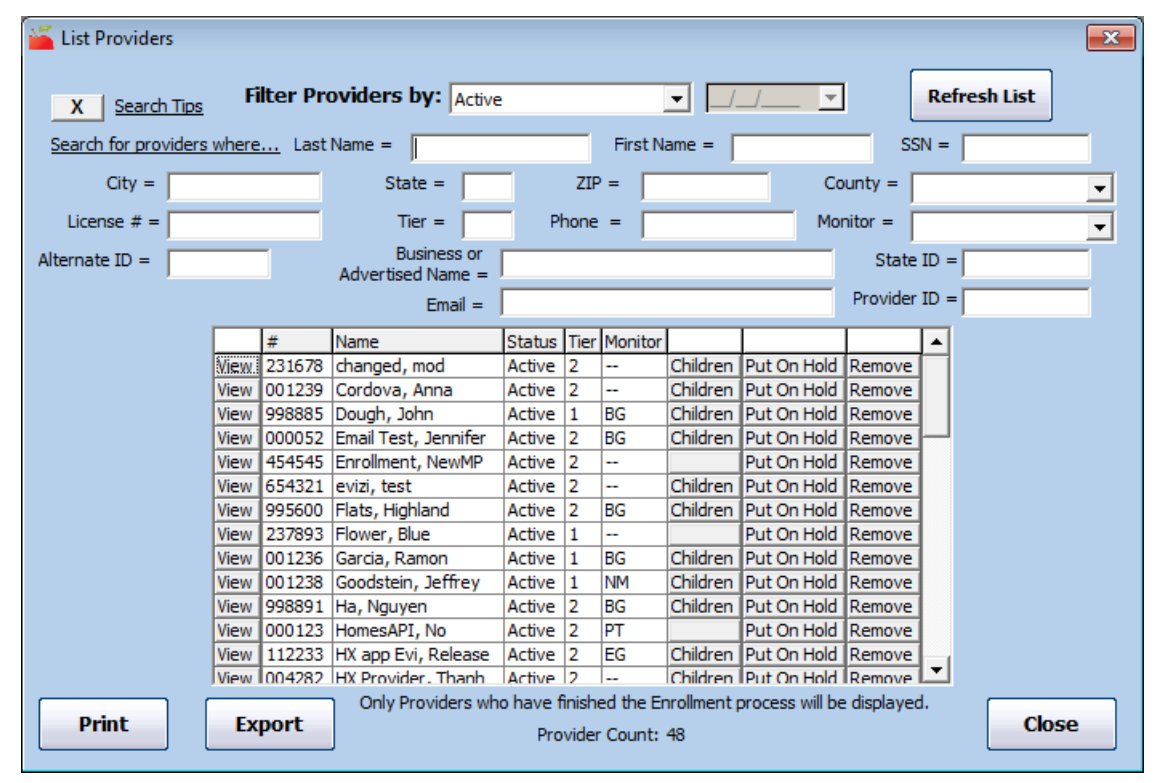

5. Click the #, Name, Status, Tier, or Monitor column to sort information in ascending or descending order by

that column. for example, if you click the Tier column, the providers are sorted by Tier status.

**Note:** The Status column sorts providers in the following status order: Active, Hold, Pending, and Removed. The Status header is not visible if you filtered by Hold or Withdrawn Before.

- 6. You can do the following in this window:
  - Click **Print** to generate and print the List Providers Report.
  - Click Export to export the Provider List Export File. This is an XLSX file. You can use a spreadsheet program, such as Excel®, to further sort and manipulate the data.
  - Click View to open the Provider Information window for a specific provider.
  - Click Children to open the List Child window for the selected provider.
  - Click Put On Hold/Take Off Hold to change the provider's hold status. For more information, see Place Providers on Hold.
  - Click Remove to remove the provider. For more information, see Remove Providers.
  - Click Reactivate to reactivate a removed provider. For more information, see Reactivate Providers.